## How to create your own account or accounts for others at your organization:

Go to my.amga.org and click on Don't have an account?

| Welcome                                         |                                                                                                    |
|-------------------------------------------------|----------------------------------------------------------------------------------------------------|
| Please log in or create an account to continue. |                                                                                                    |
|                                                 |                                                                                                    |
|                                                 | Password Reset Required<br>AMGA has recently upgraded the password security for members. Please follow the<br>forgot your password link at the bottom of this page to reset your password if this is<br>your first time signing in since December 12th, 2019.<br>Not a Member or Need Help with Log in?<br>If you do not have an account, are unable to sign in, or cannot reset your password,<br>please contact the membership team at membership@amga.org, or 703.838.0033,<br>ext. 389. |
|                                                 | Log In<br>Email                                                                                                    |
|                                                 | Password                                                                                                    |
|                                                 | a,                                                                                                    |
|                                                 | Log In                                                                                                    |
|                                                 | Forgot your password?<br>Don't have an account?                                                                                                    |

After clicking **Don't have an account?** you will complete the form to create an account. For **Primary Affiliation**, start to type in your organization name (SoNE HEALTH). The system will begin to give suggestions for which organization you should select. This step is important because it will connect you or the person you are creating the account for with your organization. You must select **SoNE HEALTH**.

In the Security & Login section, add the email address and create a password. The email address will be the username for the account. Passwords must include 8 characters and have at least one number.

| ou must complete fields endin | g with *.                                                                                                    |
|-------------------------------|----------------------------------------------------------------------------------------------------|
| My Contact Information        |                                                                                                    |
| First Name *                  |                                                                                                    |
| Last Name *                   |                                                                                                    |
| Title                         |                                                                                                    |
| Street                        |                                                                                                    |
| City                          |                                                                                                    |
| State/Province Code           | None 🗸                                                                                                    |
| Zip/Postal Code *             |                                                                                                    |
| Country Code                  | United States 🗸                                                                                                    |
| Primary Affiliation           | SONE                                                                                                    |
|                               | Acces <b>sOne</b>                                                                                                    |
|                               | Diagnosi <b>sONE</b> , Inc.                                                                                            |
| Security & Login              | Health Per <b>sone</b> ll Options Corp                                                                                 |
| Email *                       | Sone health                                                                                                    |
| Retype Email *                |                                                                                                    |
| Password *                    |                                                                                                    |
|                               | Your password must be at least 8 characters long, have a mix of letters and numbers, and cannot contain your username. |

After you complete the information, click Create Account, and you'll be able to access opportunities.